## 學習吧-線上課程學生操作步驟

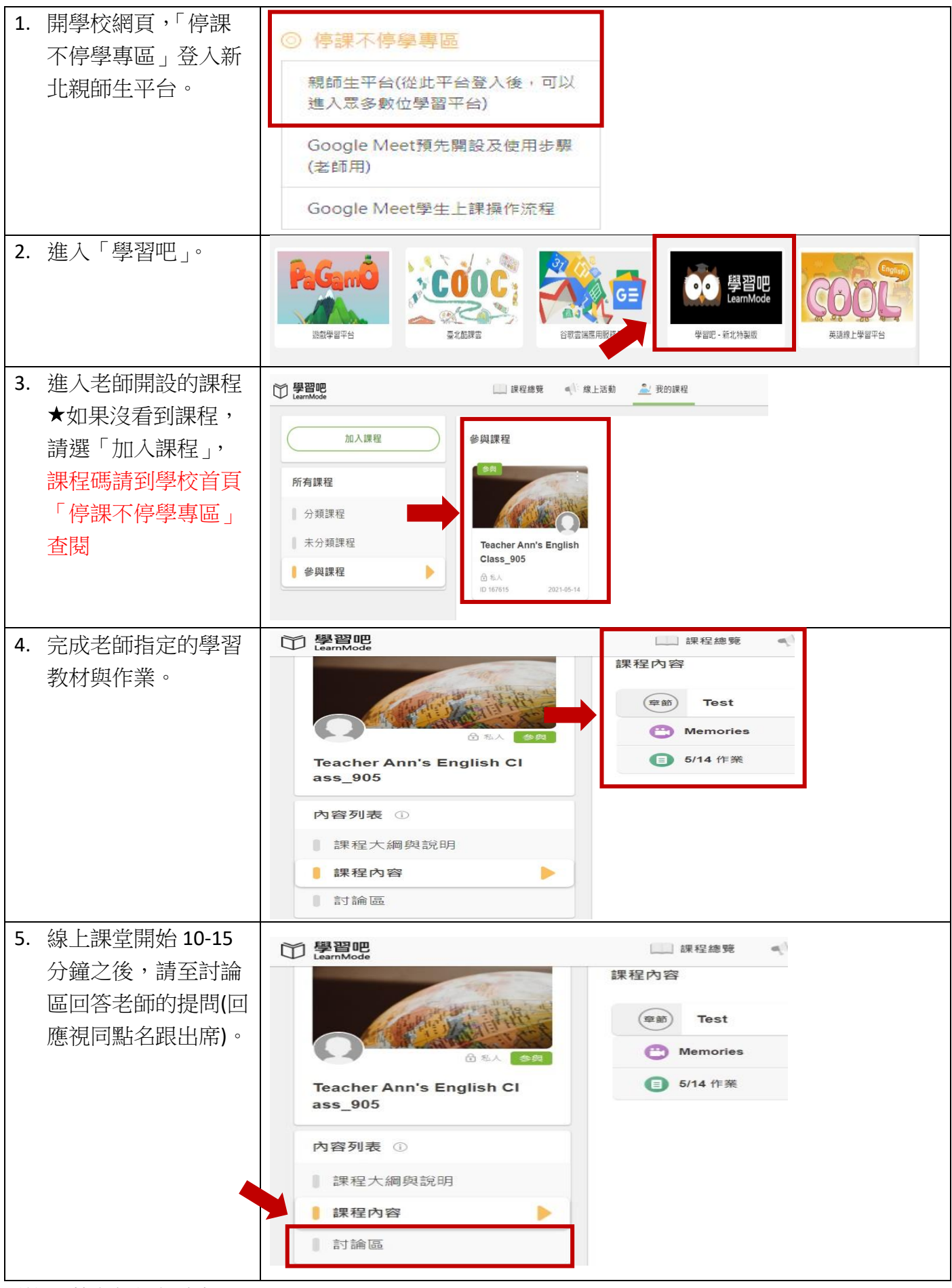

感謝淑茹老師提供資料